support.microsoft.com

## Find your IP address

2-2 minutes

## For Wi-Fi connection

• On the taskbar, select Wi-Fi network > the Wi-Fi network you're connected to > Properties.

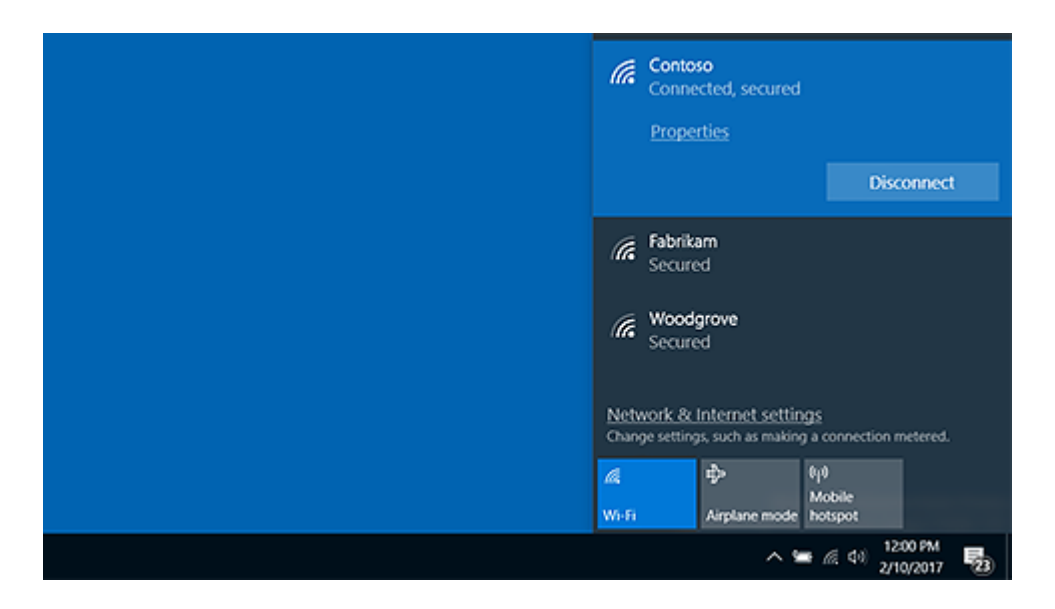

• Under Properties, look for your IP address listed next to IPv4 address.

## Open Wi-Fi setting

## For Ethernet connection

• On the taskbar, select the Ethernet network icon > the Ethernet network connection.

Find your IP address :: Reader View

| E contoso.com<br>Connected                                                                                                    |
|----------------------------------------------------------------------------------------------------|
| Contoso<br>Secured                                                                                                    |
| Fabrikam<br>Secured                                                                                                    |
| Network & Internet settings<br>Change settings, such as making a connection metered.                                                                                                    |
| Image: marked bit of the second second s |
| へ 🌚 🧟 dv) 2/52 PM<br>2/25/2017 🖏                                                                                                    |

- Under Ethernet, select the Ethernet network connection.
- Under Properties, look for your IP address listed next to IPv4 address.